# 惠州市财政专项资金综合管理系统 申报单位操作指南

申报单位通过注册功能获取单位管理员初始用户名和密码。 登录系统后,可审批项目负责人提交申请书;可对本单位所有申 报的项目进行管理;可维护企业基本信息。

一、注册(分为企业单位注册,事业单位注册,项目负责人注册) 打开 IE 浏览器,输入系统网址: <u>http://183.63.34.200</u> 注意:输入地址区分大小写,请按上述网址进入。

| 惠州市财政 惠州市财政 专项资金综合管理系统                                                                                              |  |
|----------------------------------------------------------------------------------------------------|--|
| 用户注册 用户登录 CA登录                                                                                                    |  |
| <ul> <li>● 企业单位</li> <li>● 事业单位</li> <li>● 项目申报人</li> <li>申报公社名称(公社名称(历与公章一致)*</li> </ul>                           |  |
| 阿里巴巴                                                                                                    |  |
| ● 组织机构代码 ◎ 统一社会信用代码                                                                                                 |  |
| 888888888888888888888888888888888888888                                                                             |  |
| 续一社会信用代码包括18位,由臺记管理部门代码(1位)、机构类别代码(1位)、<br>臺记管理机关行政区划码(9位)、主体标识码(9位,采用组织机构代码)、校验码<br>(1位)5个部分组成,系统特截取第9位到第17位作为盈录帐号 |  |
| 下一步                                                                                                    |  |
|                                                                                                    |  |
|                                                                                                    |  |
|                                                                                                    |  |

▶ ①选择[企业单位注册],填写基本信息,点击下一步:

②阅读完注册须知后,勾选我已经仔细阅读并同意系统的用户 注册须知,点击确认进入用户注册信息,

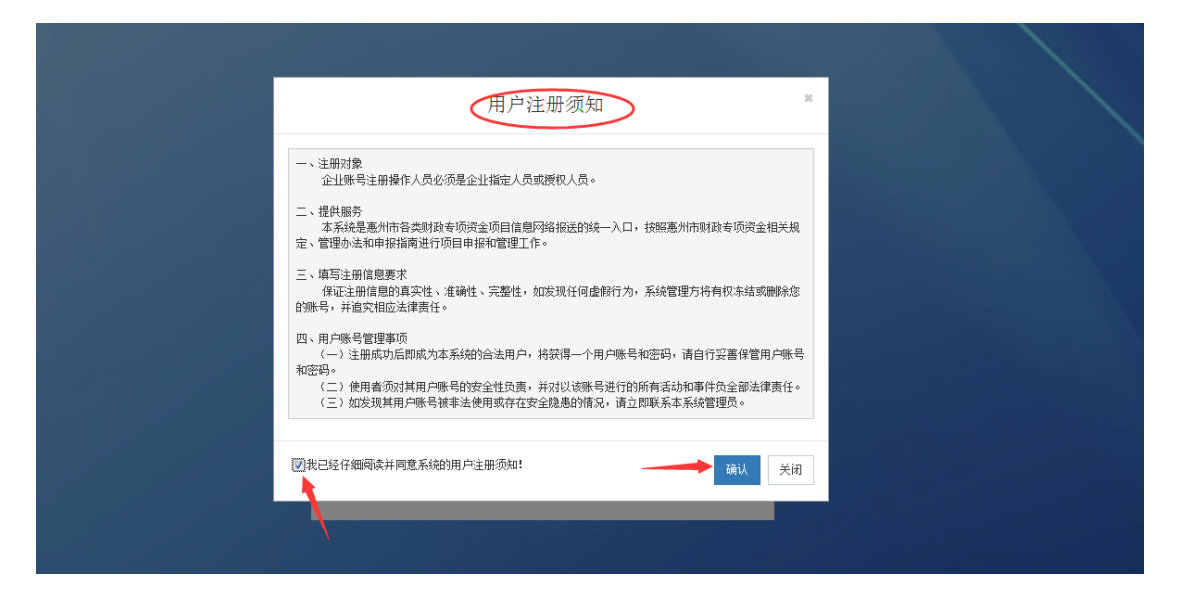

③准确填写注册信息,填写完成之后点击提交信息注册

| 市财政<br>资金综合管 <del>]</del> | 理系统     |                            |          |                                         |
|---------------------------|---------|----------------------------|----------|-----------------------------------------|
|                           | 组织机构代码  | 88888888 - 8               | 统一柱尝信用代码 | 888888888888888888888888888888888888888 |
|                           | 注册类型*   | 企业单位                       | 注册资本*    | 1000 万 人民币 🔍                            |
|                           | 营业执照注册号 | 0000001                    | 税务登记号    | 000001                                  |
|                           | 企业经营范围  | 材料,新建工程,营房改建,              |          |                                         |
|                           |         |                            |          |                                         |
|                           | 法人代表*   | 李大伟                        | 注册曰期*    | 2016-07-31                              |
|                           | 单位地址*   | 惠州市惠城区江北—号9懂4楼             | 由阳影扁码 *  | 074600                                  |
|                           | 单位电话*   | 15778907890                | 单位传真     | 0204567890                              |
|                           | 单位邮箱*   | alibaba@126.com            | 单位网址     | www.alibaba.com                         |
|                           | 登录账号    | 88888888                   | 企业帐号     |                                         |
|                           |         | 统一以组织机构代码作为登录账号            |          |                                         |
|                           | 登录密码*   | •••••                      |          |                                         |
|                           | 确认密码*   | •••••                      |          |                                         |
|                           | (       | 提交注册信息 返回重新填写 已注册用户,点击前往登录 |          |                                         |

④ 点击提交注册信息弹出确认信息"请对上述信息进行复核,并对信息的真实性负责!确认提交吗"。点击确认系统会提示:
"恭喜你已经注册成功,您的账号为 888888888 请登录进入申报管理功能

| 市财政<br>资金综合管理系统 |                                   |        |                                         |
|-----------------|-----------------------------------|--------|-----------------------------------------|
| 组织利利代           | 88888888 - 8                      | 住芸信用代码 | 888888888888888888888888888888888888888 |
| 注册类型            | 企业单位                              | 注册资本*  | 1000 万 人民币 💌                            |
| 营业执照注册          | 0000001                           | 税务登记号  | 000001                                  |
| 企业经营范围          | 材料,新建工程,营房改建,                     |        |                                         |
|                 |                                   |        |                                         |
| 法人代表            | 李大祥 确认信息                          | 注册日期   | 2016-07-31                              |
| 单位地址            | 惠州府 请对上述信息进行复核,并对信息的真实性负责!确定要提交吗? | 邮政编码*  | 074600                                  |
| 单位电话            | 15776 / 确定 取消                     | 单位传真   | 0204567890                              |
| 单位邮箱            | alibabo                           | 单位网址   | www.alibaba.com                         |
| 登录账             | 888888888<br>统一以组织机构代码作为亚录账号      |        |                                         |
| 登录密码            | •••••                             |        |                                         |
| 确认密码            | •••••                             |        |                                         |
|                 | 提交注册信息 返回重新填写 已注册用户,点击前往登录        |        |                                         |

⑤输入注册帐号和密码登入系统,会提示用户填写电话联系方式,方便系统短信联系用户.

| 惠州市财政专项资<br>HUI ZHOU SHI CAI ZHENG ZHUAN XIAN | 金综合<br>G ZI JIN ZONG | 管理系统<br>HE GUAN LIXITONG |       |              |    |          |          |     |      | 单位管理 | 申排 | 报管理  | 合同管理 | e yp |
|-----------------------------------------------|----------------------|--------------------------|-------|--------------|----|----------|----------|-----|------|------|----|------|------|------|
| ≣我的申报书                                        |                      |                          | 重要提注  | ā            |    |          |          |     | ×    |      |    |      |      |      |
| <b>疆退回补充材料</b>                                | 我的                   | 」申报书                     | 请完善个. | 人信息的手机号码,方便排 | 多收 | 文平台通知短信。 |          |     |      |      |    |      |      |      |
|                                               | ij                   | 师目名称                     |       |              |    |          |          | 确定  | 关闭   |      |    |      |      | C    |
|                                               |                      | 项目名称                     | 年度    | 项目类别         |    | 提交时间     | 项目负责人    | 版本号 | 申报单位 | 流程进度 |    | 申报资料 |      | 操作   |
|                                               |                      |                          |       |              |    |          | 没有找到匹置的讨 | 录   |      |      |    |      |      |      |
|                                               |                      |                          |       |              |    |          |          |     |      |      |    |      |      |      |
|                                               |                      |                          |       |              |    |          |          |     |      |      |    |      |      |      |
|                                               |                      |                          |       |              |    |          |          |     |      |      |    |      |      |      |
|                                               |                      |                          |       |              |    |          |          |     |      |      |    |      |      |      |
|                                               |                      |                          |       |              |    |          |          |     |      |      |    |      |      |      |
|                                               |                      |                          |       |              |    |          |          |     |      |      |    |      |      |      |
|                                               |                      |                          |       |              |    |          |          |     |      |      |    |      |      |      |

进入系统后顶部菜单:

单位管理:左边菜单有单位信息维护:针对企业信息变动及时修改,项目负责人管理:方便管理企业项目负责人信息,审核和启用,
 申报管理:左边菜单栏,1 我的申报书:查看项目负责人提交上来申报项目信息,审核提交给县区主管部门,2 退回补充材料:县区需要企业补充材料信息补充提交,

3.合同管理:1待上传合同 2 已上传合同 3,已确认合同,

| ■我的申报书   | 我的申报书  |      |      |        |        |      |      |        |        |    |
|----------|--------|------|------|--------|--------|------|------|--------|--------|----|
| ■ 退回补充材料 | 项目名称   |      | Q查询  |        |        |      |      |        |        | S  |
|          | □ 项目名称 | ♦ 年度 | 项目类别 | ↓ 提交时间 | 项目负责人  | 版本号  | 申报单位 | ♦ 流程进度 | ♦ 申报资料 | 操作 |
|          |        |      |      |        | 没有找到匹置 | 陷的记录 |      |        |        |    |

企业用户:1 查看帐号基本信息和修改密码

注意: 企业管理员责任是,维护企业基本信息[附件信息],上传签 订合同,审核项目负责人提交上来的申报项目信息审核并提交, 企业项目负责人分为二种注册方式,1,企业管理员分配帐号给项 目负责人 2 项目负责之间到专项资金系统注册项目负责人,等待 企业审核并启用,下面是企业管理员分配帐号给项目负责人方式,

⑥选择单位管理,点击左边菜单栏项目负责人管理,新增项目负责人,把帐号给到项目负责人,

| 惠州市财政专项资<br>HUI ZHOU SHI CAI ZHENG ZHUAN XIANG | 金综合管理系<br>SZI JIN ZONG HE GUAN LIXIT | <mark>统</mark><br>ong |                                                                                                    |         |      | 1                | 理申报管理                               | 合同管理            | MEEE -    |
|------------------------------------------------|--------------------------------------|-----------------------|----------------------------------------------------------------------------------------------------|---------|------|------------------|-------------------------------------|-----------------|-----------|
| ■单位信息维护                                        | 申报人管理                                |                       |                                                                                                    |         |      |                  | 3                                   |                 | 间申报人      |
| 2                                              | 状态                                   | ▼ 姓名                  | 账号                                                                                                    | Q査询     |      |                  |                                     |                 | S         |
|                                                | □ 姓名                                 | ♦ 职称                  | ■ 新增项目申报人<br><sub>用户名</sub> *                                                                                                    | 00      | ♦ 状态 | ♦ 角色             | 创建日期                                | \$ 8            | i≹fl⊧     |
|                                                |                                      |                       | 70-4<br>用户名<br>密码<br>使用<br>使用<br>使用<br>を<br>を<br>の<br>・<br>で<br>で<br>明<br>を<br>名<br>・<br>で<br>で<br>の<br>の<br>・<br>で<br>で<br>の<br>の<br>・<br>で<br>で<br>の<br>の<br>・<br>で<br>で<br>の<br>の<br>の<br>の |         |      | 填写项目负责<br>码给项目负责 | 人基本信息<br>利<br>大<br>整<br>入<br>系<br>約 | 弁启用,把Ⅰ<br>充就可以申 | 账号和密<br>服 |
|                                                |                                      |                       |                                                                                                    | - 提文 取消 |      |                  |                                     |                 | (         |

#### ⑦项目负责人登入系统,选择申报管理,新增申报书

| 運動的申條书       新增申报书         運動的申條书          重適回於秀林科          重適回於秀林科          重適回於秀林科          重適回於秀林科          重適回於秀林科          重適回於秀林科          重適回於秀林科          重適回於秀林科          重適回於秀林科          重適回於秀林科          重適回於 (新生) | 惠州市财政专项资<br>HUI ZHOU SHI CAI ZHENG ZHUAN XIANG | 金综合管理系统<br>ZI JINZONG HE GUANLIXI TONG |              |      |        |     | 申报管理 | 合同管理  | 阿里巴巴,        |
|----------------------------------------------------------------------------------------------------|------------------------------------------------|----------------------------------------|--------------|------|--------|-----|------|-------|--------------|
| 国 我的申报书<br>国 我的申报书<br>重 我的申报书<br><u> 全管部门 市经信局  の 真谛</u><br><u> 全で添介全名称 </u> <u> の目突全交別 </u> <u> 全管部门 部1260時</u> <u> がた 年度 申报</u>                                                                                              | ■新増申报书                                         | 新增申报书                                  |              |      |        |     |      |       |              |
| 田澄回計先材料                                                                                                    | ■我的申报书                                         |                                        |              |      |        |     |      |       |              |
| 专项资金名称 项目资金类别 主管部门 部门经办科室 状态 年度 申报                                                                                                    | ■ 退回补充材料                                       | 主管部门市経信局 💽 🤇 🦉                         | Ĵ۵           |      |        |     |      |       |              |
|                                                                                                    |                                                | 专项资金名称                                 | 项目资金类别       | 主管部门 | 部门经办科室 | 状态  | 年度   | 申报    |              |
| 惠州市技术改造至项资金 更新淘汰老旧设备考题项目 市经信局 产业技术科 可申报 2015 值写申报书                                                                                                    |                                                | 惠州市技术改造专项资金                            | 更新淘汰老旧设备专题项目 | 市经信局 | 产业技术科  | 可申报 | 2015 | 值写申报书 | $\mathbf{>}$ |
|                                                                                                    |                                                |                                        |              |      |        |     |      |       |              |
|                                                                                                    |                                                |                                        |              |      |        |     |      |       |              |

⑧填写申报书提交给企业管理员审核,企业管理员审核之后提 交给县区主管部门审核.

| 惠州市财政专项资<br>HUI ZHOU SHI CAI ZHENG ZHUAN XIANG | 金综合管理系统<br><sup>22 JIII ZONG HE GUAN LI XI TONG</sup>                                                                          |                          | 申报管理                            |
|------------------------------------------------|----------------------------------------------------------------------------------------------------|--------------------------|---------------------------------|
| ■新増申报书                                         | 填写申报书                                                                                                    |                          | 0                               |
| ≣我的申报书                                         |                                                                                                    |                          |                                 |
| 遭過回补充材料                                        | 温馨说示:<br>一、为了防止您在填写时丢失信息,请按"保存"较钮。保存后所谨信息在"安约申报<br>乙、当申请书所有信息填写完整规附作上传完成后,点击"提文申请书"较钮,<br>提交后,申报科科将自动提交至县(区)主管部门审核。同时,系统会自动生成带 | 书"中查找。<br>有唯一水印码的PDF格式文件 |                                 |
|                                                | 惠州市技术                                                                                                    | 改造专项资金 (更新淘汰老旧设备专题项目)    | )                               |
|                                                | 申报填写 附件上传 企业信息                                                                                                    |                          |                                 |
|                                                | (                                                                                                    | 一) 项目企业基本情况表             |                                 |
|                                                |                                                                                                    |                          | 单位:万元                           |
|                                                | 项目企业名称                                                                                                    | <b>所属行业</b> 。            | 项目企业性质: 回 首有<br>回 尺管<br>回 二 4 4 |
|                                                | 项目企业地<br>址: *                                                                                                    |                          | □□ 共18<br>邮编 *                  |
|                                                | 登记注册类型 工商登记注册 号*                                                                                                    | 组织机构代码                   | 统计登记证号<br>*                     |
|                                                | 法定代表人 开户银行名称                                                                                                    | 开户银行信用<br>车级*            |                                 |

⑨上传项目所需企业附件信息,如企业管理员在企业信息维护 有上传,则选择企业附件,没有则找企业管理员要项目所需项目申 报的附件信息.

| 惠州市财政专项资<br>HUI ZHOU SHI CAI ZHENG ZHUAN XIAN | 金综合管<br>G ZI JIN ZONG HE | 望系统<br>SUAN LIXITONG |                                                                                                    |           | 申报管理 | 合同管理     | 阿里巴巴 ▼       |
|-----------------------------------------------|--------------------------|----------------------|----------------------------------------------------------------------------------------------------|-----------|------|----------|--------------|
| ■ 新贈申报书                                       | 填写申                      | ∃报书                  |                                                                                                    |           |      |          | 3            |
| ; 我的申报书                                       |                          |                      | 惠州市技术改造专项资金 (更新潮太)                                                                                                    | を旧设备专题项目) |      |          |              |
| 讍 退回补充材料                                      | 申报填                      | 写 附件上                | 传 企业信息                                                                                                    |           |      |          |              |
|                                               | 序号                       | 是否必备                 | 附件文件                                                                                                    | 查看        |      | Ŀ        | 传附件          |
|                                               | 1                        | 是                    | 专顶资金申请报告(申报项目单位情况、老旧设备情况及设备更新后产生的效益情况<br>等。由申报企业编写)。                                                                                |           |      | <b>?</b> | • 上传<br>:业附件 |
|                                               | 2                        | 是                    | 由经信部门出具的项目各案、核准或审批文件(由申报单位提交夏印件;项目组织部门<br>核实原件,注明与原件相符,并加盖公章,或提供原件PDF版)*                                                            | ו         |      | <b>?</b> | • 上传<br>:业附件 |
|                                               | 3                        | 是                    | 由环律部门出具的与所申报项目相关的环境基项审核意见(如环境基项等价报告批重)<br>件、环境基项整记表或其他环境基项审核文件,若提供环译审核意见复印件的材料。项<br>目组织部门核实原件后,注明与原件相符,并加盖公室,或提供原件PDF版)*            | ζ         |      | <b>↑</b> | · 上传<br>:业附件 |
|                                               | 4                        | 是                    | 由國土部门出現的与所申報项目相关的國土沒源文件(包括用地預華意见、土地使用证<br>(勞地产校证)、土地國买合同(协议)、土地相受其戶手续、土地及厂幣租赁合同<br>契科的實向申:项目组织部门核实图件,注明与原件相符,并加益公章,或提供原件<br>PDF版) * | E<br>F    |      | <b>?</b> | ·上传<br>:业附件  |
|                                               | 5                        | 是                    | 由规划部门出具的与所申报项目相关的规划选址文件(包括建设项目规划许可证、规划                                                                                              | 0]        |      | Ŷ        | 上传           |

#### ① 填写完成之后等待企业项目负责人审核

| IN市财政专项资金 | 综合管理系统<br>JIN ZONG HE GUAN LIXITONG |      |                    |                        |                     |                  | 申报管理             | 合同管理  | 阿里巴巴 ▼ |
|-----------|-------------------------------------|------|--------------------|------------------------|---------------------|------------------|------------------|-------|--------|
| 申报书       | 要内容*                                |      |                    |                        |                     |                  |                  |       |        |
| 申报书       |                                     |      |                    |                        |                     |                  |                  |       |        |
| 补充材料      | 项目审批/核<br>准/备案单位<br>名称 *            | I    |                    | 项目审批/核<br>准/备案文件<br>号* |                     | 项目审批/核<br>准/备案日期 | 2016-07-31       |       |        |
|           | 项目总投资* 1                            |      | 新设备购置<br>%5(15元) * | 1                      | 申请事后奖<br>34-会% (15) |                  |                  |       |        |
|           | 新增产品<br>(本)                         | 1    | 成功信息               |                        |                     |                  | 新増发明、            | 1     |        |
|           |                                     |      | 您的申报书已经提交至企        | 业进行审核                  |                     |                  | (项)*             |       |        |
|           | 新增版权登                               | 1    |                    |                        |                     |                  | 新増节能量            | 1     |        |
|           | 记(坝)*                               |      |                    |                        | ✔ 确定                |                  | (哈你准 ] 煤)*       |       |        |
|           | 新增销售收                               | 11   |                    | 1                      |                     | 新増出口创            | 1                | 新增就业人 | 1      |
|           |                                     |      |                    |                        |                     | 1 (万美<br>元)*     |                  | 贝 ^   |        |
|           | 项目产销率<br>(%) * 1                    | I    | 项目销售增<br>长率(%) *   | 1                      | 项目利润增<br>长率(%) * 1  |                  | 项目纳税增<br>长率(%) * | 1     |        |
|           | 注:项目相                               | 关数据均 | 真报指项目完成时预计         | 十所达到的数                 | 值。                  |                  |                  |       |        |
|           |                                     |      |                    |                        |                     |                  |                  |       |        |
|           |                                     |      |                    |                        |                     |                  |                  | 暂存    | 提交     |

① 企业管理员在申报管理看到项目负责人提交上来的项目信息,进行审批,审核通过提交给县区主管部门

| 惠州市财政专项资 | 金综合<br>ZI JIN ZONG | <b>管理系统</b>                    |      |                  |                |       |                | 单位管理 | 申报管理         | 合同管理 | 阿里巴巴 -      |
|----------|--------------------|--------------------------------|------|------------------|----------------|-------|----------------|------|--------------|------|-------------|
| ■我的申报书   | 我的                 | 的申报书                           |      |                  |                |       |                |      |              |      |             |
| ■退回补充材料  | Ij                 | の自名称                           |      |                  |                |       |                |      |              |      | S           |
|          |                    | 项目名称                           | 年度   | 项目类别 ♦           | 提交时间           | 项目负责人 | 版本号            | 申报单位 | 流程进度         | 申报资料 | 操作          |
|          |                    | 惠州市技术改造专项资金 (更新淘汰老旧设备专题项<br>目) | 2016 | 更新淘汰老旧设备专题项<br>目 | 2016-07-<br>31 | 李晓伟   | 20160731111525 | 阿里巴巴 | 等待企业审核提<br>交 | ▲下载  | 审核 删除<br>查看 |
|          | 共1条                | 50 <sup>7</sup>                |      |                  |                |       |                |      |              |      |             |
|          |                    |                                |      |                  |                |       |                |      |              |      |             |
|          |                    |                                |      |                  |                |       |                |      |              |      |             |
|          |                    |                                |      |                  |                |       |                |      |              |      |             |

#### 12选择审核填写审核意见,选择同意并提交

| 惠州市财政专项资<br>HUI ZHOU SHI CAI ZHENG ZHUAN XIA | <b>金なら首管理系統</b> 単位管理 単振<br>62.mi.2010.64.03.mi.UX10103 | 管理  | 合同管理 |             |
|----------------------------------------------|--------------------------------------------------------|-----|------|-------------|
| 我的申报书                                        | 我的申报书                                                  |     |      |             |
| 退回补充材料                                       | <b>Ⅱ</b> 审核意见                                          |     |      |             |
|                                              | 惠州市技术改造专项资金 (更新制法把旧设备考题项目) 版本号: 20160731111525         |     |      | C           |
|                                              | 申报信息 附件列表 审核意见                                         | φ e | 申报资料 | 操作          |
|                                              |                                                        | 被提  | 國下载  | 审核 刑》<br>查看 |
|                                              | 审核/检改意见。                                               |     |      |             |
|                                              | 审核意见* ■核通过并提交 ▼ 2次                                     |     |      |             |
|                                              |                                                        |     |      |             |
|                                              | 取消                                                     |     |      |             |

① 点击提交后系统会提示第一个弹出框会提示出"请对上述信息和附件进行复核并对信息的真实性负责,确定要提交吗?"点击提交继续,点击取消则不提交。

|         |     |                    |                             |                     |                                    |                        |                  |     | 单位管理 | <b>#</b> | 报管理  | 合同管理 | 里阿     | ee. |
|---------|-----|--------------------|-----------------------------|---------------------|------------------------------------|------------------------|------------------|-----|------|----------|------|------|--------|-----|
| ■我的申报书  | 我的  | 的申报书               |                             |                     |                                    |                        |                  |     |      |          |      |      |        |     |
| ■退回补充材料 |     |                    |                             |                     |                                    |                        |                  |     |      |          |      |      |        |     |
|         | Į   | 項目名称               |                             |                     |                                    |                        |                  |     |      |          |      |      |        |     |
|         |     | 项目名称               | é                           | 年度                  | 项目类别                               | 操交时间                   | 项目负责人            | 版本号 | 由报单位 | 6        | 流程讲度 | ó ∎  | 北资料    | 操作  |
|         |     |                    |                             | 1.00                |                                    |                        |                  |     |      |          |      |      | A-T-+P | -   |
|         |     | 思州市技不成這专坝與金 (更新淘汰) | ♥ 成功信息                      | ◎ 成功信息 201607311115 |                                    |                        |                  |     |      |          | 已提父  | A    | □卜戰    | 夏君  |
|         | 共1穿 | ę                  | 恭喜您提交成<br>质文件,按文<br>作曰前上交所/ | 功,已<br>牛要求<br>属县区   | 上交所属主管部门,请通<br>提交,并与网上项目申报<br>经信部门 | 过本系统打印有<br>负止时间的下—<br> | 关紙<br>个工<br>✔ 确定 |     |      |          |      |      |        |     |

④点击确定弹出惠州是专项资金申报单位承诺书,认真阅读之后点击确认点击确认系统提示:"恭喜您提交成功,已提交至业务主管部门,请通过本系统打印有关纸质文件,按文件要求提交,并与网上项目申报截止时间的下一个工作日前上交所属县区经信部门"则申请申报项目提交成功.

| 惠州市财政专项资金 |          | 合管理系统<br>SHE GUAN LIXITONG |      |              |    |            |       |                | 单位管理 | ŧ | 报管理  | 合同管 | 理阿   | 「里巴巴 ▼ |
|-----------|----------|----------------------------|------|--------------|----|------------|-------|----------------|------|---|------|-----|------|--------|
| ■我的申报书    | 我自       | 的申报书                       |      |              |    |            |       |                |      |   |      |     |      |        |
| ■還回补充材料   |          |                            |      |              |    |            |       |                |      |   |      |     |      |        |
|           | 項目名称 Q査商 |                            |      |              |    |            |       |                |      |   |      |     |      | C      |
|           |          | 项目名称                       | 年度   | 项目类别         | \$ | 提交时间       | 项目负责人 | 版本号            | 申报单位 | 4 | 流程进度 | ÷.  | 申报资料 | 操作     |
|           |          | 惠州市技术改造专项资金 (更新淘汰老旧设备专题项目) | 2016 | 更新淘汰老旧设备专题项目 | 3  | 2016-07-31 | 李晓伟   | 20160731111525 | 阿里巴巴 |   | 已提交  |     | ▲下载  | 查香     |
|           | 共 1 务    | Ř                          |      |              |    |            |       |                |      |   |      |     |      |        |
|           |          |                            |      |              |    |            |       |                |      |   |      |     |      |        |
|           |          |                            |      |              |    |            |       |                |      |   |      |     |      |        |
|           |          |                            |      |              |    |            |       |                |      |   |      |     |      |        |
|           |          |                            |      |              |    |            |       |                |      |   |      |     |      |        |
|           |          |                            |      |              |    |            |       |                |      |   |      |     |      |        |
|           |          |                            |      |              |    |            |       |                |      |   |      |     |      |        |
|           |          |                            |      |              |    |            |       |                |      |   |      |     |      |        |

### ① 在我的申报书中点击申报资料下方的流程进度,下载和查看

6点击下载弹出文件的保存路径

| _ |              |             |       |                        |                        |             |             |    |       |      |            |    |
|---|--------------|-------------|-------|------------------------|------------------------|-------------|-------------|----|-------|------|------------|----|
|   | 我的           | 申报书         |       |                        |                        |             |             |    |       |      |            |    |
|   | 项            | 间名称         | 新建下载伯 | <br>傍                  |                        |             | ×           |    |       |      |            | C  |
|   |              |             | 网址:   | ://183.63.34.200:8080/ | grant/proposal/proposa | oosalId=148 |             |    |       |      |            |    |
|   |              | 专项资金名称      | 文件名:  | 11111_148pdf           |                        | PDF文档       | i 367.07 KB | 辖区 | 申请金额  | 申报进度 | \$<br>申报资料 | 操作 |
|   |              | 现代信息服务业发展专项 | 下载到:  | Fi\图片                  | 剩: 94.3                | 31 GB 🔻     | 305         | 思  | 200.0 | 已提交  | ▶玉载        | 查看 |
|   | 共 <b>1</b> 条 |             |       |                        |                        |             | 14395       |    |       |      |            |    |
|   |              |             | 臔 使用  | 迅雷下载                   | 下载并打开                  | 下载          | 取消          |    |       |      |            |    |
|   |              |             |       |                        |                        |             |             |    |       |      |            |    |
|   |              |             |       |                        |                        |             |             |    |       |      |            |    |

⑦选择 pdf 文件右键使用 pdf 工具打开点击打印即可将申报书 打印出来

| 🔁 11111_148_ (1). | pdf - Adobe Reader                        |  |
|-------------------|-------------------------------------------|--|
| 文件(F) 编辑(E) 社     | 见图(V) 窗口(W) 帮助(H)                         |  |
| 🗁 打开 🛛 🤞          | 🚽 🔁 🖉 🌳 🗮 🖨 🖂 🍈 💽 1 /3 😑 🛨 100% 💌 🔚 🔛 🤛 🖉 |  |
| -                 |                                           |  |
|                   |                                           |  |
| <i>R</i> .        |                                           |  |
|                   |                                           |  |
|                   | ■                                         |  |
|                   |                                           |  |
|                   |                                           |  |
|                   | 次合语曰                                      |  |
|                   | 黄金坝日 黄金坝日                                 |  |
|                   |                                           |  |
|                   |                                           |  |
|                   |                                           |  |
|                   |                                           |  |
|                   |                                           |  |
|                   | e e e e e e e e e e e e e e e e e e e     |  |
|                   | Ŧ                                         |  |
|                   |                                           |  |
|                   | +12                                       |  |
|                   | 打风                                        |  |
|                   |                                           |  |
|                   |                                           |  |
|                   | 材                                         |  |
|                   |                                           |  |
|                   | 8                                         |  |
|                   |                                           |  |

## 项目负责人注册

▶ ①项目负责人注册,填写已经注册过的企业名称,点击下一步

|           | 惠州市财政 专项资金综合管                                                                                           | 理系统              |                  |
|-----------|----------------------------------------------------------------------------------------------------|------------------|------------------|
|           | 用户登录     CA登录       ● 企业单位     ● 季业单位     ● 项目申報人       申报企业名称 企业名称须与公案 - 登)     ・       市委集团公司     下一步 | 司必须在该系统已经注册;<br> | Ŧ                |
|           |                                                                                                    |                  | [월 中 J · · = 을 사 |
| ②填写基本信息,证 | 已住自己填写帐号                                                                                                | 和密码              |                  |
| ▶         |                                                                                                    |                  |                  |
| 姓名。       | 李大伟                                                                                                    |                  |                  |
| 邮箱。       | lidawei2126.com                                                                                         | 手机 *             | 17856785678      |
| 职称。       | 项目负责人                                                                                                   | 登陆账号*            | 444444           |
| 密码 *      |                                                                                                    | 确认密码*            |                  |
|           | 提交注册信息 返回重新填写 已注册用户,点击前往登录                                                                              |                  |                  |

#### ③注册成功之后,等待企业管理员审批并启用该帐号

| 惠州市财政<br>专项资金综合 | <b>管理系统</b><br>申报人注册信息 |        |                       |     |       |             |
|-----------------|------------------------|--------|-----------------------|-----|-------|-------------|
|                 | 姓名                     | 李大伟    | \$                    |     |       |             |
|                 | 邮箱                     | lidawe | ei2126.com            |     | 手机 *  | 17856785678 |
|                 | 职称                     | 项目负    | 改善人                   |     | 登陆账号  | 44444       |
|                 | 密码                     | •      | ()                    |     | 确认密码* | •••••       |
|                 |                        | 提交     | ❷ 成功信息                |     |       |             |
|                 |                        |        | 注册项目申报人成功,请等待企业负责人进行审 | 核   |       |             |
|                 |                        |        |                       | ✔确定 |       |             |
|                 |                        |        | L                     |     | 1     |             |

④企业管理员在申报管理,左边菜单项目负责人管理会看到项目负责人申请帐号,确认是本公司人员,点击启用该该账号,项目负责人就可以根据帐号登入系统填写申报书.

| 惠州市财政专项资<br>HUI ZHOU SHI CAI ZHENG ZHUAN XIAN | 金综合<br>ZI JIN ZONG | 管理系统<br>HE GUAN LIXITON | 3     |      |                                                         |    |   |   |       | 单位管理       | 申报管理       |    | 管理 『    |    |
|-----------------------------------------------|--------------------|-------------------------|-------|------|---------------------------------------------------------|----|---|---|-------|------------|------------|----|---------|----|
| ■ 单位信息维护                                      | 申报                 | 人管理                     |       |      |                                                         |    |   |   |       |            |            |    | 🖹 新增项目  | 申报 |
| ■ 单位申报人管理                                     |                    |                         |       |      |                                                         |    |   |   |       |            |            |    |         |    |
|                                               | ł                  | K态                      | ▼ 姓名  |      | ■ 审核/修改申报人信息<br><sup>24:6</sup><br>李大伟                  | 00 | × |   |       |            |            |    |         | C  |
|                                               |                    | 姓名                      | 职称    | ♦ 账号 | 手机                                                      |    |   |   | 角色    | 创建日期       |            | \$ | 操作      |    |
|                                               |                    | 李大伟                     | 项目负责人 | 4444 | 17856785678                                             |    |   | 核 | 项目申报人 | 2016-07-31 | 11:45:37.0 | 1  | 审核/修改 刑 | 除  |
|                                               |                    | 李晓伟                     | 项目负责人 | 3333 | 3: 現称 *                                                 |    |   |   | 项目申报人 | 2016-07-31 | 11:17:55.0 | 1  | 审核修改删   | 除  |
|                                               | 共 2 奈              |                         |       |      | 项目负责人<br>电子邮箱。<br>IIdawei2126.com<br>是否点用。<br>● 复用 ● 禁用 | 取消 | • |   |       |            |            |    |         |    |